## Vejledning til opsætning af C5online på Mac

- 1. Installer Microsoft Remote Desktop:
  - a. Dette kan gøres på to måder:
    - i. Gå til følgende side:
      - https://itunes.apple.com/dk/app/microsoft-remote-desktop/id715768417?l=da&mt=12

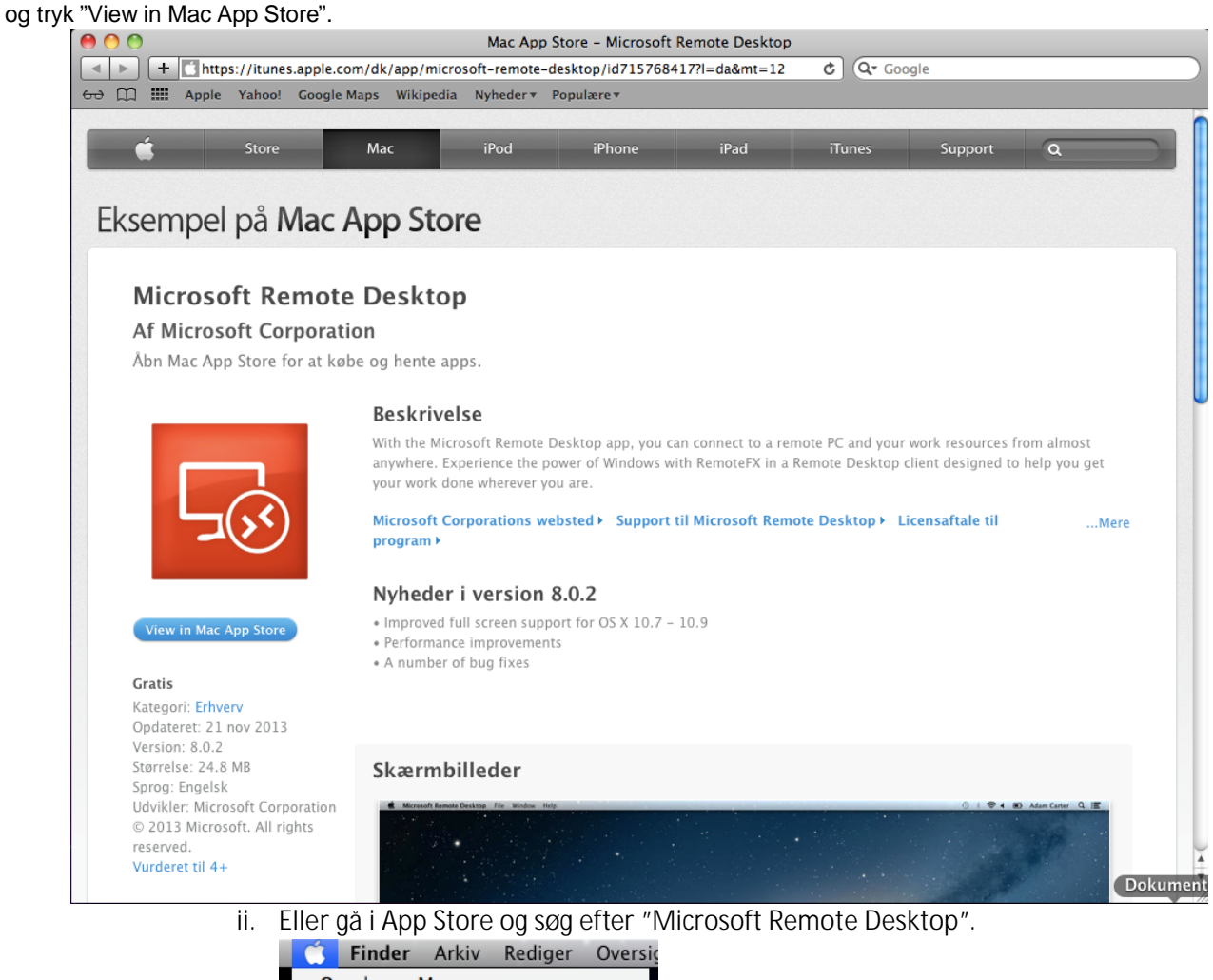

|                | Finder                        | Arkiv           | Rediger | Overs         |
|----------------|-------------------------------|-----------------|---------|---------------|
| Or<br>So       | m denne l<br>oftwareop        | Mac<br>datering |         |               |
| A              | op Store                      |                 |         |               |
| Sy<br>De       | steminds<br>ock               | tillinger.      |         | •             |
| Se             | neste em                      | ner             |         | •             |
| Af             | bryd Find                     | ler             | r       | <u> ጉ</u> ജ ව |
| Vå<br>St<br>Lu | igeblus<br>art igen<br>ık ned |                 |         | ╲╫▲           |
| Lo             | og TestMa                     | c Invent        | io ud   | 企業Q           |

## INVENTIO.IT

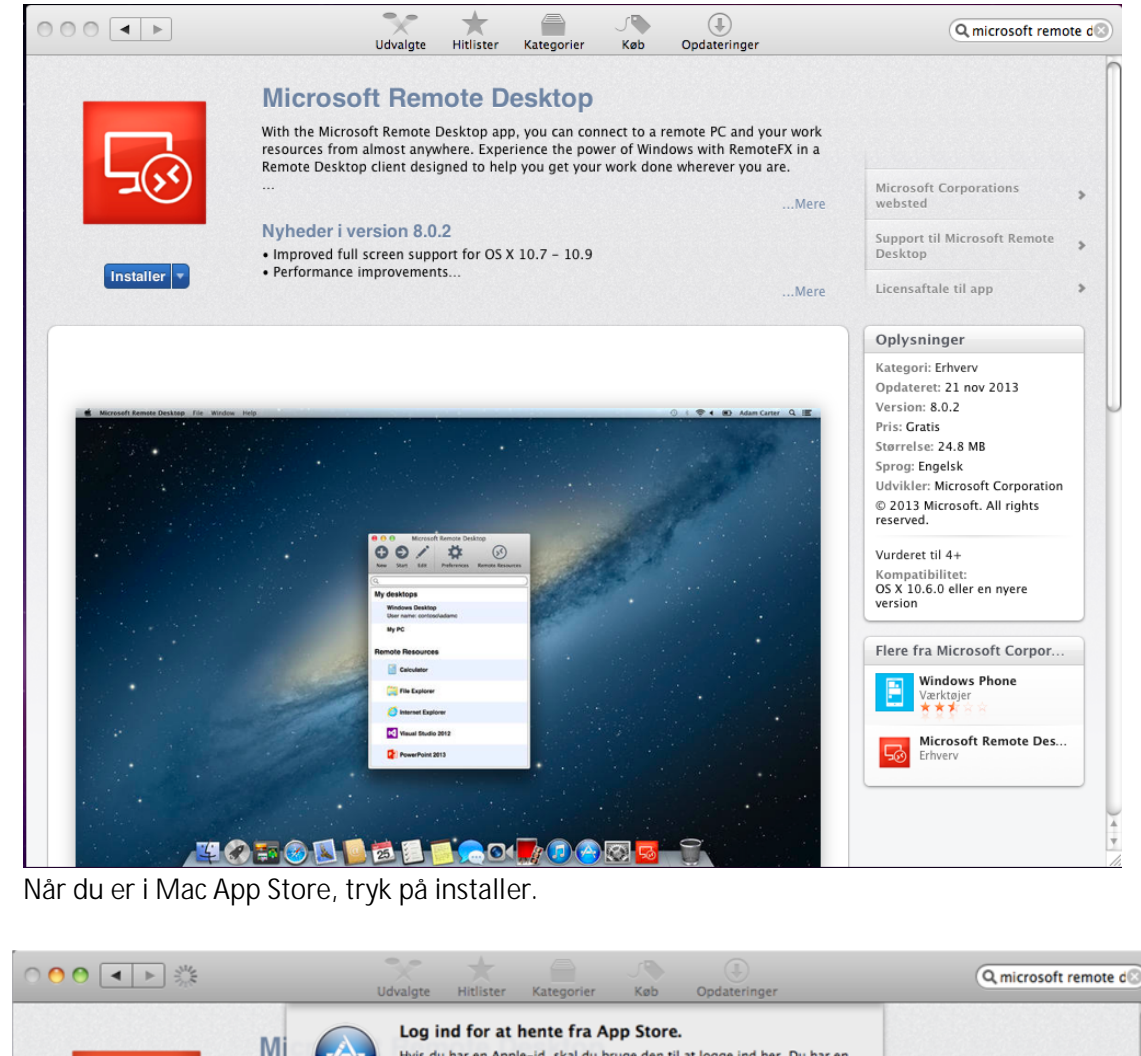

2.

b.

| ○ • • • *   |                    | Udvalgte Hitlister Kategorie                                                                                                    | r Køb Opdateringer                                                                                                    | Q microsoft remote d                 |
|-------------|--------------------|----------------------------------------------------------------------------------------------------|----------------------------------------------------------------------------------------------------|--------------------------------------|
|             | Mi<br>With<br>reso | Log ind for at hente fra<br>Hvis du har en Apple-id, skal d<br>Apple-id, hvis du for eksempel<br>du ikke har en Apple-id, skal d | a App Store.<br>Iu bruge den til at logge ind her. Du har en<br>har brugt iTunes Store eller MobileMe. Hvis<br>Iu klikke på Opret Apple-id. |                                      |
|             | Rem                | Apple-id                                                                                                    | Adgangskode Glemt?                                                                                                    |                                      |
| -00         |                    | hosting@inventio.it                                                                                                    | •••••                                                                                                    | Microsoft Corporations >             |
|             | Nyl ?              | Opret Apple-id                                                                                                    | Annuller Log ind                                                                                                    | Support til Microsoft Remote Desktop |
| Installer 🔻 | • Performance in   | nprovements                                                                                                    |                                                                                                    | Licensaftale til ann                 |

Du vil nu blive bedt om at logge ind i App Store.

3. Når Microsoft Remote Desktop er installeret ligger det sig ned i Dock.

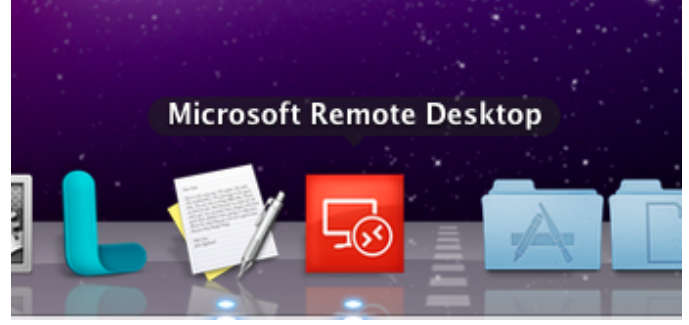

Tryk på ikonet "Microsoft Remote Desktop".

| Inventio.IT A/S | Lyskær 3 EF, 3. Sal | Tilst Søndervej 136 | Tlf.: 70 26 98 99 | www.inventio.it  |
|-----------------|---------------------|---------------------|-------------------|------------------|
|                 | 2730 Herlev         | 8381 Tilst          | Fax: 70 26 98 97  | info@inventio.it |

4. Følgende vindue vil nu åbne:

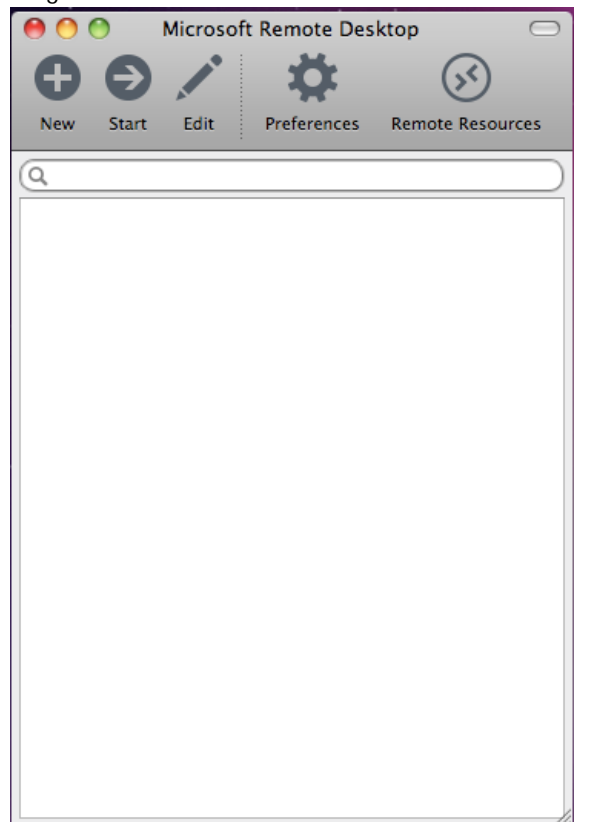

- 5. Tryk på "Remote Resources" og indtast følgende oplysninger:
  - a. URL: c5rds.c5o.inventio.it/rdweb/feed/webfeed.aspx
  - b. Username: Det du har modtaget på mail ved bestilling af C5online.
  - c. Password: Det du har modtaget på mail ved bestilling af C5online.

| 0 0      | Remote Resources                              |  |
|----------|-----------------------------------------------|--|
|          |                                               |  |
| URL      | c5rds.c5o.inventio.it/rdweb/feed/webfeed.aspx |  |
| Username | inventio-test@c5asp.dk                        |  |
| Password |                                               |  |
|          | Refresh                                       |  |
|          | Successfully loaded Remote Resources          |  |

d. Tryk "Refresh" for at sikre dig at oplysninger er indtastet korrekt. Ved fejl kontroller at alt er skrevet rigtigt, ellers kontakt Hosting support på 7026 9899.

6. I Microsoft Remote Desktop vinduet, dobbeltklik på C5Online for at starte C5online.

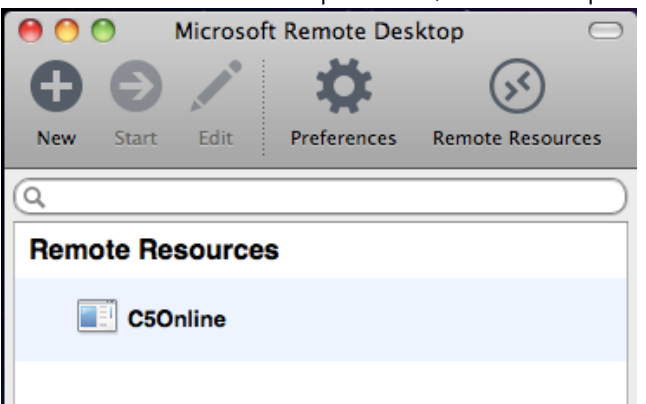

7. C5online vil nu starte op, og er klar til at blive taget i brug.

|                  | C5Online.nu - Inventio.IT ver.2013038 | _ <b>D</b> X                      |
|------------------|---------------------------------------|-----------------------------------|
| Søg              |                                       |                                   |
|                  |                                       | Start Regnskab                    |
|                  |                                       | Stifinder                         |
|                  |                                       | Microsoft Excel<br>Microsoft Word |
|                  |                                       |                                   |
|                  |                                       | Skift Kodeord                     |
|                  |                                       | C5online.nu                       |
|                  |                                       | www.c5online.nu                   |
| Opdater C5 liste |                                       |                                   |